# IMPLEMENTASI PENINGKATAN JANGKAUAN WIRELESS DAN MANAJEMEN BANDWIDTH DENGAN METODE PCQ (PER CONNECTION QUEUE) MENGGUNAKAN MIKROTIK DI PONDOK PESANTREN BUSTANUL MANSURIYAH

SKRIPSI

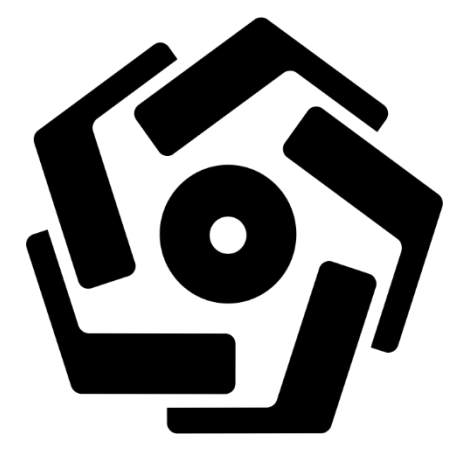

disusun oleh Muhammad Ismul Khandiq 16.11.0302

PROGRAM SARJANA PROGRAM STUDI INFORMATIKA FAKULTAS ILMU KOMPUTER UNIVERSITAS AMIKOM YOGYAKARTA YOGYAKARTA 2021

# IMPLEMENTASI PENINGKATAN JANGKAUAN WIRELESS DAN MANAJEMEN BANDWIDTH DENGAN METODE PCQ (PER CONNECTION QUEUE) MENGGUNAKAN MIKROTIK DI PONDOK PESANTREN BUSTANUL MANSURIYAH

#### SKRIPSI

untuk memenuhi sebagian persyaratan mencapai gelar Sarjana pada Program Studi Informatika

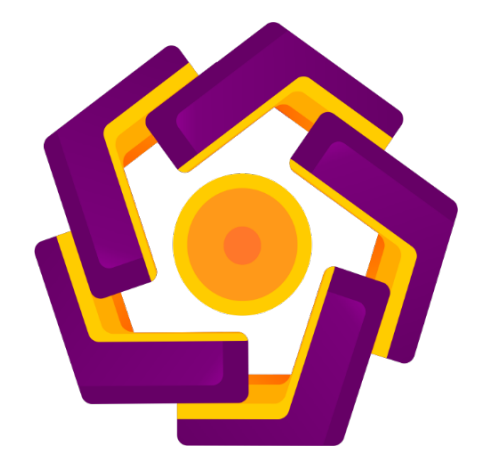

disusun oleh Muhammad Ismul Khandiq 16.11.0302

PROGRAM SARJANA PROGRAM STUDI INFORMATIKA FAKULTAS ILMU KOMPUTER UNIVERSITAS AMIKOM YOGYAKARTA YOGYAKARTA 2021

## PERSETUJUAN

## **SKRIPSI**

IMPLEMENTASI PENINGKATAN JANGKAUAN WIRELESS DAN MANAJEMEN BANDWIDTH DENGAN METODE PCQ (PER CONNECTION QUEUE) MENGGUNAKAN MIKROTIK DI PONDOK PESANTREN BUSTANUL MANSURIYAH

yang dipersiapkan dan disusun oleh

Muhammad Ismul Khandiq

16.11.0302

telah disetujui oleh Dosen Pembimbing Skripsi pada tanggal 06 Februari 2021

Dosen Pembimbing,

<u>Eli Pujastuti, M.Kom.</u> NIK. 190302227

## PENGESAHAN

### SKRIPSI

IMPLEMENTASI PENINGKATAN JANGKAUAN WIRELESS DAN MANAJEMEN BANDWIDTH DENGAN METODE PCQ (PER CONNECTION QUEUE) MENGGUNAKAN MIKROTIK DI PONDOK PESANTREN BUSTANUL MANSURIYAH

yang dipersiapkan dan disusun oleh

### Muhammad Ismul Khandiq

16.11.0302

telah dipertahankan di depan Dewan Penguji pada tanggal 18 Februari 2021

<u>S<mark>usunan</mark> Dewan Pen</mark>guji</u>

Nama Penguji

Tanda Tangan

Joko Dwi Santoso, M.Kom. NIK. 190302181

<u>Rini Indriyani, ST,M.Eng.</u> NIK. 190302417

<u>Eli Pujastuti, M.Kom.</u> NIK. 190302227

> Skripsi ini telah diterima sebagai salah satu persyaratan untuk memperoleh gelar Sarjana Komputer Tanggal 18 Februari 2021

### DEKAN FAKULTAS ILMU KOMPUTER

<u>Krisnawati, S.Si, M.T.</u> NIK. 190302038

#### PERNYATAAN

Saya yang bertandatangan dibawah ini menyatakan bahwa, skripsi ini merupakan karya saya sendiri (ASLI), dan isi dalam skripsi ini tidak terdapat karya yang pernah diajukan oleh orang lain untuk memperoleh gelar akademis di suatu institusi pendidikan tinggi manapun, dan sepanjang pengetahuan saya juga tidak terdapat karya atau pendapat yang pernah ditulis dan/atau diterbitkan oleh orang lain, kecuali yang secara tertulis diacu dalam naskah ini dan disebutkan dalam daftar pustaka.

Segala sesuatu yang terkait dengan naskah dan karya yang telah dibuat adalah menjadi tanggungjawab saya pribadi.

#### Yogyakarta, 28 Februari 2021

F43ACAJX052268667

Muhammad Ismul Khandiq NIM. 16.11.0302

### ΜΟΤΤΟ

"Sesungguhnya sesudah kesulitan itu ada kemudahan, maka apabila kamu telah selesai dari suatu urusan, kerjakanlah dengan sungguh-sungguh urusan yang lain, dan hanya kepada Tuhanmulah hendaknya kamu berharap" (QS. Al-Insyirah, 6-8)

"Ambilah Kebaikan dari Apa yang Dikatakan, Jangan Melihat Siapa yang Mengatakannya" (Nabi Muhammad SAW)

"Memulai dengan Penuh Keyakinan, Menjalankan dengan Penuh Keikhlasan, Menyelesaikan dengan Penuh Kebahagiaan"

"Nikmati prosesnya, jalani dan ikuti arusnya. Terkait hasil, kita serahkan pada yang Maha Kuasa"

"Jadilah Seperti Karang di Lautan yang Tetap Kokoh Diterjang Ombak, Walaupun Demikian Air Laut Tetap Masuk kedalam Pori-Porinya"

#### PERSEMBAHAN

Alhamdulillahirabbil'alamin puji syukur kepada Allah SWT atas rahmat dan ridho yang telah diberikan kepada saya serta mengabulkan setiap doa yang saya panjatkan. Terimakasih tidak akan terlupakan untuk orang-orang yang dengan ikhlas telah membantu saya dan mendukung maupun mendoakan saya dalam melakukan penelitian ini. Oleh karena itu, dengan selesainya penelitian ini, sematamata saya persembahkan kepada :

- 1. Bapak dan Ibu terimakasih sudah mendidik saya sampai disini, berkat doa dan motivasi kalian saya mampu menyelesaikan penelitian ini dengan baik dan lancar, serta dukungan kalianlah yang membuat saya sampai dititik ini.
- 2. Ibu Eli Pujastuti, M.Kom selaku Dosen Pembimbing yang telah membimbing saya dan memberikan saran masukan terhadap skripsi saya sehingga dapat menyelesaikan skripsi ini.
- 3. Universitas AMIKOM Yogyakarta, sebagai Lembaga tempat saya menempuh Pendidikan semasa perkuliahan.
- 4. CMWW adalah keluarga saya di Jogja, yang selalu memberi semangat dan susah senang selalu bersama, banyak pengalaman yang saya dapat dari kalian terimakasih all, love you.
- Teman teman dan saudara terimakasih sudah membantu doa dan saran kalian sehingga saya bisa menyelesaikan skripsi ini.

#### **KATA PENGANTAR**

Segala puji syukur kepada Allah <sup>®</sup> yang telah memberikan rahmat, hidayah dan karunia kepada seluruh makhluk-Nya tanpa terkecuali. Serta sholawat dan salam senantiasa kita panjatkan kepada panutan kita Nabi Muhammad <sup>@</sup> yang kita nantikan syafaatnya di Yaumul Qiyamah.

Skripsi ini disusun sebagai salah satu syarat untuk menyelesaikan jenjang pendidikan S1 di Sarjana Komputer Universitas AMIKOM Yogyakarta, jurusan Informatika yang bejudul "IMPLEMENTASI PENINGKATAN JANGKAUAN WIRELESS DAN MANAJEMEN BANDWIDTH DENGAN METODE PCQ (PER CONNECTION QUEUE) MENGGUNAKAN MIKROTIK DI PONDOK PESANTREN BUSTANUL MANSURIYAH".

Skripsi ini dapat terselesaikan dengan baik tentunya dengan adanya dukungan dan petunjuk serta motivasi dari berbagai pihak, sehingga pada kesempatan ini saya mengucapkan terimakasih yang sebesar-besarnya kepada :

- Bapak Prof. Dr. Mohammad Suyanto, M.M. selaku Ketua Universitas AMIKOM Yogyakarta.
- Ibu Krisnawati, S.Si., M.T. selaku Dekan Fakultas Ilmu Komputer Universitas AMIKOM Yogyakarta.
- 3. Bapak Sudarmawan, MT. selaku Ketua Program Studi S1 Informatika.
- 4. Ibu Eli Pujastuti, M.Kom. selaku Dosen Pembimbing, yang telah memberikan pengarahan yang sangat membantu dalam proses pembuatan skripsi ini.
- 5. Bapak Ibu Dosen Universitas AMIKOM Yogyakarta yang telah memberikan saya banyak pengetahuan dari semester pertama hingga akhir.

Dalam pembuatan skripsi ini tertunya disadari masih banyak kekurangan dan kelemahan. Oleh karena itu harapan kepada semua pihak agar dapat menyapaikan kritik dan saran yang membangun menambah kesempurnaan skripsi ini. Saya juga memohon maaf apabila didalam skripsi yang dibuat, masih terdapat kekeliruan yang tidak semestinya.

Akhir kata, semoga skripsi ini dapat bermanfaat bagi penulis juga bagi pembaca. *Amin Ya Rabbal 'Alamin*.

Yogyakarta, 28 Februari 2021

Muhammad Ismul Khandiq NIM. 16.11.0302

## **DAFTAR ISI**

| JUDULi                                  |
|-----------------------------------------|
| PERSETUJUANii                           |
| PENGESAHANiii                           |
| PERNYATAANiv                            |
| MOTTO v                                 |
| PERSEMBAHANvi                           |
| KATA PENGANTAR                          |
| DAFTAR ISI ix                           |
| DAFTAR TABEL                            |
| DAFTAR GAMBARxiv                        |
| INTISARI                                |
| ABSTRACT                                |
| BAB I PENDAHULUAN                       |
| 1.1 Latar Belakan <mark>g</mark>        |
| 1.2 Rumusan Masalah                     |
| 1.3 Batasan Masalah                     |
| 1.4 Maksud dan Tujuan Penelitian        |
| 1.5 Manfaat Penelitian                  |
| 1.6 Metode Penelitian                   |
| 1.6.1 Metode Pengumpulan Data           |
| 1.6.1.1 Metode Observasi                |
| 1.6.1.2 Metode Wawancara5               |
| 1.6.1.3 Metode Studi Pustaka Literatur5 |
| 1.6.2 Metode Pengembangan Sistem        |
| 1.7 Sistematika Penulisan7              |
| BAB II LANDASAN TEORI 10                |
| 2.1 Tinjauan Pustaka 10                 |
| 2.2 Dasar Teori 12                      |

|    | 2.2.1               | Definisi Jaringan Komputer                    | 12 |
|----|---------------------|-----------------------------------------------|----|
|    | 2.2.2               | Topologi Jaringan                             | 13 |
|    | 2.2.3               | Standarisasi Jaringan Nirkabel                | 17 |
|    | 2.2.4               | Model Jaringan                                | 19 |
|    | 2.2.5               | Access Point                                  | 19 |
|    | 2.2.6               | Router                                        | 20 |
|    | 2.2.7               | Mikrotik                                      | 20 |
|    | 2.2.7               | .1 Sejarah Mikrotik                           | 20 |
|    | 2.2.7               | 2 Fitur Mikrotik yang Digunakan               | 21 |
|    | 2.2.8               | Quality of Services (Qos)                     | 24 |
|    | 2.2 <mark>.8</mark> | .1 Throughput                                 | 25 |
|    | 2.2.8               | 2 Delay                                       | 25 |
|    | 2.2.8               | 3 Packet Loss                                 | 26 |
|    | 2.2.8               | .4 Jitter                                     | 27 |
|    | 2.2.9               | Software Pendukung Penelitian                 | 28 |
|    | 2.2.9               | .1 Winb <mark>ox</mark>                       | 28 |
|    | 2.2.9               | .2 InSSIDer                                   | 28 |
|    | 2.2.9               | .3 Ekahau HeatMapper                          | 29 |
|    | 2.2.9               | .4 Wireshark                                  | 29 |
| BA | B III N             | IETODE PENELITIAN                             | 30 |
| 3  | .1 Tin              | jauan Umum                                    | 30 |
|    | 3.1.1               | Profil Pondok Pesantre <mark>n</mark>         | 30 |
|    | 3.1.2               | Visi dan M <mark>isi Pondok Pesantre</mark> n | 31 |
|    | 3.1.3               | Susunan Pengurus Pondok Pesantren             | 32 |
|    | 3.1.4               | Denah Pondok Pesantren                        | 33 |
| 3  | 5.2 Tal             | nap Persiapan ( <i>Prepare</i> )              | 34 |
|    | 3.2.1               | Kondisi Topologi Jaringan                     | 34 |
|    | 3.2.2               | Pengumpulan Data                              | 35 |
|    | 3.2.3               | Identifikasi Masalah                          | 35 |
|    | 3.2.4               | Analisis Kondisi Lingkungan                   | 36 |
|    | 3.2.4               | .1 Kondisi Denah Penempatan Modem ADSL        | 37 |

(

| 3.2.4.2                 | Pemetaan Modem ADSL                                       | . 38 |
|-------------------------|-----------------------------------------------------------|------|
| 3.2.5 An                | alisis Kelemahan Sistem                                   | . 52 |
| 3.2.6 Per               | ngujian Performa Sistem                                   | . 52 |
| 3.2.6.1                 | Skenario Pengujian                                        | . 53 |
| 3.2.6.2                 | Pembacaan File Proses <i>Sniffing</i>                     | . 54 |
| 3.2.6.3                 | Uji Throughput                                            | . 54 |
| 3.2.6.4                 | Uji <i>Delay</i>                                          | . 55 |
| 3.2.6.5                 | Uji Packet Loss                                           | . 56 |
| 3.2.6.6                 | Uji <i>Jitter</i>                                         | . 57 |
| 3.2.7 Sol               | l <mark>us</mark> i Masalah                               | . 58 |
| 3.3 T <mark>ahap</mark> | <mark>Perancanaan (<i>Plan</i>)</mark>                    | . 59 |
| 3.3.1 An                | alisis Kebutuhan Fungsional                               | . 59 |
| 3.3.2 An                | alisis Kebutuhan Non Fungsional                           | . 59 |
| 3.3.2.1                 | Perang <mark>kat Keras (<i>Hardware</i>)</mark>           | . 59 |
| 3.3.2.2                 | Peran <mark>gkat Lunak (<i>Software</i>)</mark>           | . 63 |
| 3.3.3 An                | a <mark>lis</mark> is K <mark>ebutuhan SDM</mark>         | . 64 |
| 3.4 Tahap               | De <mark>s</mark> ain ( <mark>Design)</mark>              | . 64 |
| 3 <mark>.4.1 R</mark> a | ncangan <mark>Topologi Jaringan</mark>                    | . 66 |
| 3.4.2 Per               | rancangan Konfigurasi Awal                                | . 67 |
| 3.4.2.1                 | Konfigurasi IP <i>Address</i> pada <mark>M</mark> ikrotik | . 67 |
| 3.4.2.2                 | Konfigurasi IP <i>Address</i> pada <i>Access Point</i>    | . 67 |
| 3.4.3 Per               | rancangan Konfigur <mark>asi Sistem</mark>                | . 68 |
| 3.4.3.1                 | Konfi <mark>gurasi <i>Mangle</i></mark>                   | . 68 |
| BAB IV IMP              | LEMENTASI DAN PEMBAHASAN                                  | . 70 |
| 4.1 Tahap               | Pelaksanaan ( <i>implement</i> )                          | . 70 |
| 4.1.1 Ko                | nfigurasi <i>Access Point</i>                             | . 70 |
| 4.1.1.1                 | Konfigurasi Access Point TP-Link TL-WR840ND 1             | . 70 |
| 4.1.1.2                 | Konfigurasi Access Point TP-Link TL-WR840ND 2             | . 73 |
| 4.1.1.3                 | Konfigurasi Access Point TP-Link TL-WR840ND 3             | . 76 |
| 4.1.1.4                 | Konfigurasi <i>Access Point</i> Tenda F3 N300             | . 78 |
| 4.1.2 Ko                | nfigurasi Mikrotik                                        | . 79 |

| 4.1.2.1     | Konfigurasi DHCP <i>Client</i>                                                |     |
|-------------|-------------------------------------------------------------------------------|-----|
| 4.1.2.2     | Konfigurasi NAT                                                               |     |
| 4.1.2.3     | Konfigurasi <i>Bridge</i>                                                     |     |
| 4.1.2.4     | Konfigurasi IP Address Bridge-SW                                              |     |
| 4.1.2.5     | Konfigurasi DHCP Server                                                       |     |
| 4.1.2.6     | Konfigurasi <i>Layer 7 Protocol</i>                                           |     |
| 4.1.2.7     | Konfigurasi <i>Mangle</i>                                                     |     |
| 4.1.2.8     | Konfigurasi PCQ                                                               | 102 |
| 4.1.2.9     | Konfigurasi <i>Queue Tree</i>                                                 | 103 |
| 4.2 Tahap l | P <mark>en</mark> goperasian ( <i>Operate</i> )                               | 109 |
| 4.2.1 Per   | ngujian Access Point                                                          | 109 |
| 4.2.1.1     | Manual Random Sampling                                                        | 109 |
| 4.2.1.2     | Coverage Visualization                                                        | 120 |
| 4.2.2 Per   | ngujian P <mark>CQ</mark>                                                     | 122 |
| 4.2.3 Per   | n <mark>g</mark> ujian <mark>Performa <i>Quality of Ser</i></mark> vice (QoS) | 123 |
| 4.2.3.1     | Uji <i>Th<mark>roughput</mark></i>                                            | 123 |
| 4.2.3.2     | Uji Delay                                                                     | 126 |
| 4.2.3.3     | Uji Packet Loss                                                               | 128 |
| 4.2.3.4     | Uji Jitter                                                                    | 131 |
| 4.2.4 Has   | sil Konfigurasi dan Pengujian                                                 | 133 |
| 4.3 Tahap l | Pengoptimalan ( <i>Optimize</i> )                                             | 134 |
| BAB V PENU  |                                                                               | 136 |
| 5.1 Kesimp  | oulan                                                                         | 136 |
| 5.2 Saran   |                                                                               | 137 |
| DAFTAR PUST |                                                                               | 138 |

## **DAFTAR TABEL**

| Tabel 2.1 Perbandingan Penelitian                                  | . 11 |
|--------------------------------------------------------------------|------|
| Tabel 2.2 Kategori <i>Delay</i>                                    | . 26 |
| Tabel 2.3 Kategori Packet Loss                                     | . 27 |
| Tabel 2.4 Kategori Jitter                                          | . 28 |
| Tabel 3.1 Hasil Data RSSI                                          | . 48 |
| Tabel 3.2 Uji Throughput                                           | . 55 |
| Tabel 3.3 Uji <i>Delay</i>                                         | . 55 |
| Tabel 3.4 Uji <i>Packet Loss</i>                                   | . 56 |
| Tabel 3.5 Uji <i>Jitter</i>                                        | . 57 |
| Tabel 3.6 Sp <mark>esifi</mark> kasi Laptop                        | . 60 |
| Tabel 3.7 Konfigurasi IP Address Mikrotik                          | . 67 |
| Tabel 3.8 Konfigurasi IP Address Access Point                      | . 68 |
| Tabel 3.9 Daftar Selected File                                     | . 69 |
| Tabel 4.1 Hasil Data RSSI Setelah Penambahan Access Point          | 119  |
| Tabel 4.2 Uji <i>Throughput</i> Setelah Implementasi               | 123  |
| Tabel 4.3 Perbandingan Hasil Uji Throughput Download               | 124  |
| Tabel 4.4 Perbandingan Hasil Uji Throughput Upl <mark>oa</mark> d  | 124  |
| Tabel 4.5 Uji Delay Setelah Implementasi                           | 126  |
| Tabel 4.6 Perbandingan Hasil Uji Delay Download                    | 126  |
| Tabel 4.7 Perbandingan Hasil Uji Dela <mark>y Upload</mark>        | 127  |
| Tabel 4.8 Uji <i>Packet Los<mark>s Setelah Implementas</mark>i</i> | 128  |
| Tabel 4.9 Perbandingan Hasil Uji Packet Loss Download              | 129  |
| Tabel 4.10 Perbandingan Hasil Uji Packet Loss Upload               | 129  |
| Tabel 4.11 Uji Jitter Setelah Implementasi                         | 131  |
| Tabel 4.12 Perbandingan Hasil Uji Jitter Download                  | 131  |
| Tabel 4.13Perbandingan Hasil Uji Jitter Upload                     | 132  |
| Tabel 4.14 Hasil Konfigurasi dan Pengujian                         | 133  |

## DAFTAR GAMBAR

| Gambar 1.1 PPDIOO Life Cycle                                                          |           |
|---------------------------------------------------------------------------------------|-----------|
| Gambar 2.1 Topologi Bus                                                               |           |
| Gambar 2.2 Topologi Ring                                                              |           |
| Gambar 2.3 Topologi Tree                                                              |           |
| Gambar 2.4 Topologi Mesh                                                              |           |
| Gambar 2.5 Topologi Star                                                              |           |
| Gambar 3.1 Logo Pondok Pesantren                                                      |           |
| Gambar 3.2 Denah Pondok Pesantren                                                     |           |
| Gambar 3.3 Topologi Jaringan Pondok Pesantren                                         |           |
| Gambar 3.4 Penempatan Posisi Modem ADSL                                               |           |
| Gambar 3.5 D <mark>en</mark> ah Pengamb <mark>ilan nilai RSSI pa</mark> da modem AD   | SL 39     |
| Gambar 3.6 Ta <mark>m</mark> pilan Data InSSIDer Sekretariat Pondok Pes               | antren 40 |
| G <mark>am</mark> bar 3.7 Tam <mark>p</mark> ilan D <mark>ata InSSIDer Kamar 1</mark> |           |
| Gambar 3.8 Tamp <mark>il</mark> an D <mark>ata InSSIDer Kamar 2</mark>                |           |
| Gam <mark>ba</mark> r 3.9 Tampilan Data InSSIDer Kamar 3                              |           |
| Gambar 3.10 Tampilan Data InSSIDer Kamar 4                                            | 41        |
| Gamba <mark>r 3.11 Ta</mark> mpilan Data InSSIDer Kamar 5                             |           |
| Gambar 3.12 Tampilan Data InSSIDer Kamar 6                                            |           |
| Gambar 3.13 Tampilan Data InSSIDer Kamar 7                                            |           |
| Gambar 3.14 Tampilan Data InSSIDer Kamar 8                                            |           |
| Gambar 3.15 Tampilan Data InSSIDer Kamar 9                                            |           |
| Gambar 3.16 Tampilan Data InSSIDer Kamar 10                                           |           |
| Gambar 3.17 Tampilan Data InSSIDer Kamar 11                                           |           |
| Gambar 3.18 Tampilan Data InSSIDer Kamar 12                                           |           |
| Gambar 3.19 Tampilan Data InSSIDer Kamar 13                                           |           |
| Gambar 3.20 Tampilan Data InSSIDer Kamar 14                                           |           |
| Gambar 3.21 Tampilan Data InSSIDer Kamar 15                                           |           |
| Gambar 3.22 Tampilan Data InSSIDer Kamar 16                                           |           |
| Gambar 3.23 Tampilan Data InSSIDer Kamar 17                                           |           |

| Gambar 3.24 Tampilan Data InSSIDer Kamar 18 47                                  |
|---------------------------------------------------------------------------------|
| Gambar 3.25 Tampilan Data InSSIDer Kamar 19 47                                  |
| Gambar 3.26 Tampilan Data InSSIDer Kamar 20 48                                  |
| Gambar 3.27 Coverage Visualization modem ADSL PPBM 51                           |
| Gambar 3.28 Proses Sniffing Dengan Wireshark                                    |
| Gambar 3.29 Mikrotik RB952Ui-5ac2ND 60                                          |
| Gambar 3.30 TPLink TL-WR840ND                                                   |
| Gambar 3.31 Tenda                                                               |
| Gambar 3.32 Alur Konfigurasi Sistem                                             |
| Gambar 3.33 Rancangan Topologi Jaringan                                         |
| Gambar 4.1 Konfigurasi SSID Access Point 1                                      |
| Gambar 4.2 Konfigurasi IP Address Access Point 1                                |
| Gambar 4.3 Konfigurasi Wireless Security Access Point 1                         |
| Gambar 4.4 Konfigurasi DHCP Settings Access Point 1                             |
| Gambar 4.5 Konfigurasi SSID <i>Access Point</i> 2                               |
| Gambar 4.6 Konfigurasi IP Address Access Point 2                                |
| Gambar 4.7 Konfigurasi <i>Wireless Security Access Point</i> 2                  |
| Gambar 4.8 Konfigurasi DHCP Settings Access Point 2                             |
| Gambar 4.9 Konfigurasi SSID Access Point 3                                      |
| Gambar 4.10 Konfigurasi IP Address Access Point 3                               |
| Gambar 4.11 Konfigurasi Wireless Security Access Point 3                        |
| Gambar 4.12 Konfigurasi DHCP Settings Access Point 3 78                         |
| Gambar 4.13 Konfiguras <mark>i SSID Dan Wireless Security Access Point 4</mark> |
| Gambar 4.14 Konfigurasi IP Address Dan DHCP Settings Access Point 4             |
| Gambar 4.15 Tampilan Awal DHCP <i>Client</i> 80                                 |
| Gambar 4.16 Konfigurasi DHCP <i>Client</i> 80                                   |
| Gambar 4.17 Tampilan DHCP Client Setelah Konfigurasi 80                         |
| Gambar 4.18 Tampilan Address List                                               |
| Gambar 4.19 Konfigurasi NAT 82                                                  |
| Gambar 4.20 Konfigurasi NAT 82                                                  |
| Gambar 4.21 Tampilan Firewall NAT Setelah Konfigurasi                           |

| Gambar 4.22 Konfigurasi BridgeSW                                          | . 83 |
|---------------------------------------------------------------------------|------|
| Gambar 4.23 Konfigurasi Bridge Ether2-SW1                                 | . 83 |
| Gambar 4.24 Konfigurasi Bridge Ether3-SW2                                 | . 84 |
| Gambar 4.25 Konfigurasi Bridge Ether4-SW3                                 | . 84 |
| Gambar 4.26 Konfigurasi Bridge Ether5-SW4                                 | . 85 |
| Gambar 4.27 Tampilan Menu Bridge Setelah Konfigurasi                      | . 85 |
| Gambar 4.28 Konfigurasi IP Address Bridge-SW                              | . 86 |
| Gambar 4.29 Tampilan Konfigurasi Setelah Konfigurasi                      | . 86 |
| Gambar 4.30 Konfigurasi DHCP Server Interface Bridge-SW                   | . 87 |
| Gambar 4.31 Konfigurasi DHCP Address Space Interface Bridge-SW            | . 87 |
| Gambar 4.32 Konfigurasi Gateway for DHCP Network Bridge-SW                | . 88 |
| Gambar 4.33 Konfigurasi Addresses to Give Out Bridge-SW                   | . 88 |
| Gambar 4.34 Konfigurasi DNS Server Interface Bridge-SW                    | . 88 |
| Gambar 4.35 Konfigurasi <i>Lease Time</i> DHCP Server Bridge-SW           | . 89 |
| Gambar 4.36 Tampilan DHCP Server Setelah Konfigurasi                      | . 89 |
| Gambar 4.37 Konfigurasi <i>Firewall Layer 7 Protocol</i>                  | . 90 |
| Gambar 4.38 Tampilan <i>Firewall Layer 7 Protocol</i> Setelah Konfigurasi | . 90 |
| Gambar 4.39 Konfigurasi Connection Mark Download                          | . 91 |
| Gambar 4.40 Konfigurasi Connection Mark Download                          | . 92 |
| Gambar 4.41 Konfigurasi Connection Mark Upload                            | . 92 |
| Gambar 4.42 Konfigurasi Connection Mark Upload                            | . 93 |
| Gambar 4.43 Konfigurasi Packet Mark File Ekstensi Download                | . 94 |
| Gambar 4.44 Konfiguras <mark>i Packet Mark File Ek</mark> stensi Download | . 94 |
| Gambar 4.45 Konfigurasi Packet Mark File Ekstensi Download                | . 95 |
| Gambar 4.46 Konfigurasi Packet Mark File Ekstensi Upload                  | . 96 |
| Gambar 4.47 Konfigurasi Packet Mark File Ekstensi Upload                  | . 96 |
| Gambar 4.48 Konfigurasi Packet Mark File Ekstensi Upload                  | . 97 |
| Gambar 4.49 Konfigurasi Packet Mark Normal Connection Download            | . 98 |
| Gambar 4.50 Konfigurasi Packet Mark Normal Connection Download            | . 99 |
| Gambar 4.51 Konfigurasi Packet Mark Normal Connection Upload              | 100  |
| Gambar 4.52 Konfigurasi Packet Mark Normal Connection Upload              | 100  |

| Gambar 4.53 Tampilan Konfigurasi Connection Mark & Packet Mark 101  |
|---------------------------------------------------------------------|
| Gambar 4.54 Konfigurasi PCQ Download 102                            |
| Gambar 4.55 Konfigurasi PCQ Upload 103                              |
| Gambar 4.56 Konfigurasi Parent Queue Download 104                   |
| Gambar 4.57 Konfigurasi Parent Queue Upload 104                     |
| Gambar 4.58 Konfigurasi Queue Tree Selected Connection Download 105 |
| Gambar 4.59 Konfigurasi Queue Tree Normal Connection Download 106   |
| Gambar 4.60 Konfigurasi Queue Tree Selected Connection Upload 107   |
| Gambar 4.61 Konfigurasi Queue Tree Normal Connection Upload 108     |
| Gambar 4.62 Tampilan Hasil Konfigurasi <i>Queue Tree</i>            |
| Gambar 4.63 Tampilan Data InSSIDer Sekretariat Pondok               |
| Gambar 4.6 <mark>4 Tampilan Data InSS</mark> IDer Kamar 1           |
| Gambar 4.65 Tampilan Data InSSIDer Kamar 2 110                      |
| Gambar 4.66 Tampilan Data InSSIDer Kamar 3                          |
| Gambar 4.67 Tampilan Data InSSIDer Kamar 4                          |
| Gambar 4.68 Tampilan Data InSSIDer Kamar 5 111                      |
| Gambar 4.69 Tampilan Data InSSIDer Kamar 6                          |
| Gambar 4.70 Tampilan Data InSSIDer Kamar 7 112                      |
| Gambar 4.71 Tampilan Data InSSIDer Kamar 8 113                      |
| Gambar 4.72 Tampilan Data InSSIDer Kamar 9 113                      |
| Gambar 4.73 Tampilan Data InSSIDer Kamar 10 113                     |
| Gambar 4.74 Tampilan Data InSSIDer Kamar 11 114                     |
| Gambar 4.75Tampilan Data InSSIDer Kamar 12 114                      |
| Gambar 4.76 Tampilan Data InSSIDer Kamar 13 115                     |
| Gambar 4.77 Tampilan Data InSSIDer Kamar 14 115                     |
| Gambar 4.78 Tampilan Data InSSIDer Kamar 15 116                     |
| Gambar 4.79 Tampilan Data InSSIDer Kamar 16 116                     |
| Gambar 4.80 Tampilan Data InSSIDer Kamar 17 117                     |
| Gambar 4.81 Tampilan Data InSSIDer Kamar 18 117                     |
| Gambar 4.82 Tampilan Data InSSIDer Kamar 19 118                     |
| Gambar 4.83 Tampilan Data InSSIDer Kamar 20 118                     |

| Gambar 4.84 Coverage Visualization Hasil Pemetaan Access Point 12 | !1 |
|-------------------------------------------------------------------|----|
| Gambar 4.85 Pengujian Queue Tree dengan Metode PCQ 12             | 2  |
| Gambar 4.86 Grafik Perbandingan Throughput Download12             | 25 |
| Gambar 4.87 Grafik Perbandingan Throughput Upload12               | 25 |
| Gambar 4.88 Grafik Perbandingan <i>Delay Download</i> 12          | 27 |
| Gambar 4.89 Grafik Perbandingan <i>Delay Upload</i> 12            | 28 |
| Gambar 4.90 Grafik Perbandingan Packet Loss Download13            | 0  |
| Gambar 4.91 Grafik Perbandingan Packet Loss Upload                | 0  |
| Gambar 4.92 Grafik Perbandingan <i>Jitter Download</i>            | 2  |
| Gambar 4.93 Grafik Perbandingan <i>Jitter Upload</i>              | 3  |

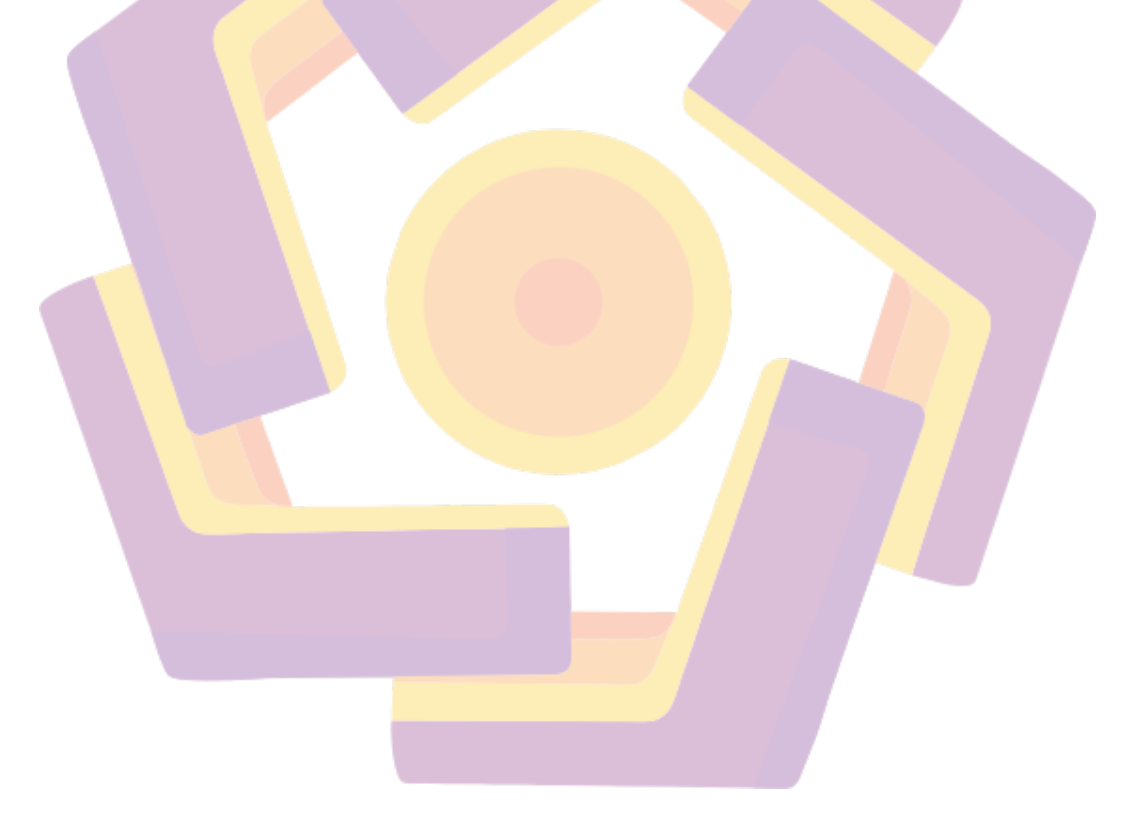

#### INTISARI

Jaringan internet di Pondok Pesantren Bustanul Mansyuriah Pekalongan saat ini jangkauannya terbatas dikarenakan luasnya area pondok yang mengakibatkan sinyal wifi tidak terjangkau dibeberapa titik area asrama dan ditambah lagi banyaknya pengguna sering mengakibatkan pembagian *bandwidth* yang tidak merata pada setiap pengguna dalam suatu jaringan, hal ini berdampak kepada satu pengguna dapat mengakses internet dengan lebih cepat dan pengguna lain mengakses internet lebih lambat dibanding pengguna lainnya.

Untuk meningkatkan jangkauan jaringan *wireless* diperlukan *access point* tambahan untuk memancarkan atau mengirim sinyal koneksi data dan internet melalui gelombang radio dan perlu dilakukan pembagian manajemen *bandwidth* untuk menjaga kelancaran akses internet agar mendapatkan *bandwidth* yang sama rata.

Hasil penelitian ini bertujuan untuk meningkatkan jangkauan wireless dengan menempatkan access point diarea asrama yang tidak terjangkau oleh jaringan wireless dan memanajemen bandwidth dengan menerapkan metode PCQ (Per Connection Queue) sehingga setiap pengguna yang mengakses internet akan mendapatkan alokasi bandwidth yang merata.

Kata kunci: Bandwidth, Wireless, Internet, Access Point

### ABSTRACT

The internet network at Pondok Pesantren Bustanul Mansyuriah Pekalongan currently has a limited coverage due to the wide area of the cottage which results in the wifi signal being unreachable in several points of the dormitory area and plus the number of users often resulting in an uneven distribution of bandwidth for each user in a network, this has an impact on one users can access the internet faster and other users access the internet slower than other users.

To increase the range of a wireless network, an additional access point is needed to transmit or transmit data and internet connection signals via radio waves and it is necessary to share bandwidth management to maintain smooth internet access in order to get the same bandwidth.

The results of this study aim to increase wireless coverage by placing access points in dormitory areas that are not covered by wireless networks and managing bandwidth by applying the PCQ (Per Connection Queue) method so that every user accessing the internet will get an even bandwidth allocation.

Keyword: Bandwidth, Wireless, Internet, Access Point